| Login and View Non-Elective Patients                                                                                                    |                                                            |  |
|----------------------------------------------------------------------------------------------------|------------------------------------------------------------|--|
| Double click the<br>Whiteboard shortcut on<br>the desktop                                                                                           | WhiteBoard                                                 |  |
| Enter the <b>Site Code</b><br>(please ask your line<br>manager for this<br>information) and click on<br><b>Submit</b>                               | Login<br>Site Code: •••••<br>Submit                        |  |
| The home page has several colour codes to represent different scenarios:                                                                            |                                                            |  |
| a. Records with <b>red text</b> have been accepted on the system but have either not arrived in the hospital, or have arrived but not seen a doctor |                                                            |  |
| b. Records with a yellow background are those which cannot be located on the PAS.                                                                   |                                                            |  |
| Edit S Granger, Harold 0                                                                                                    | GP abd pain and vomiting (rectal Ca, multiple abd surgery) |  |

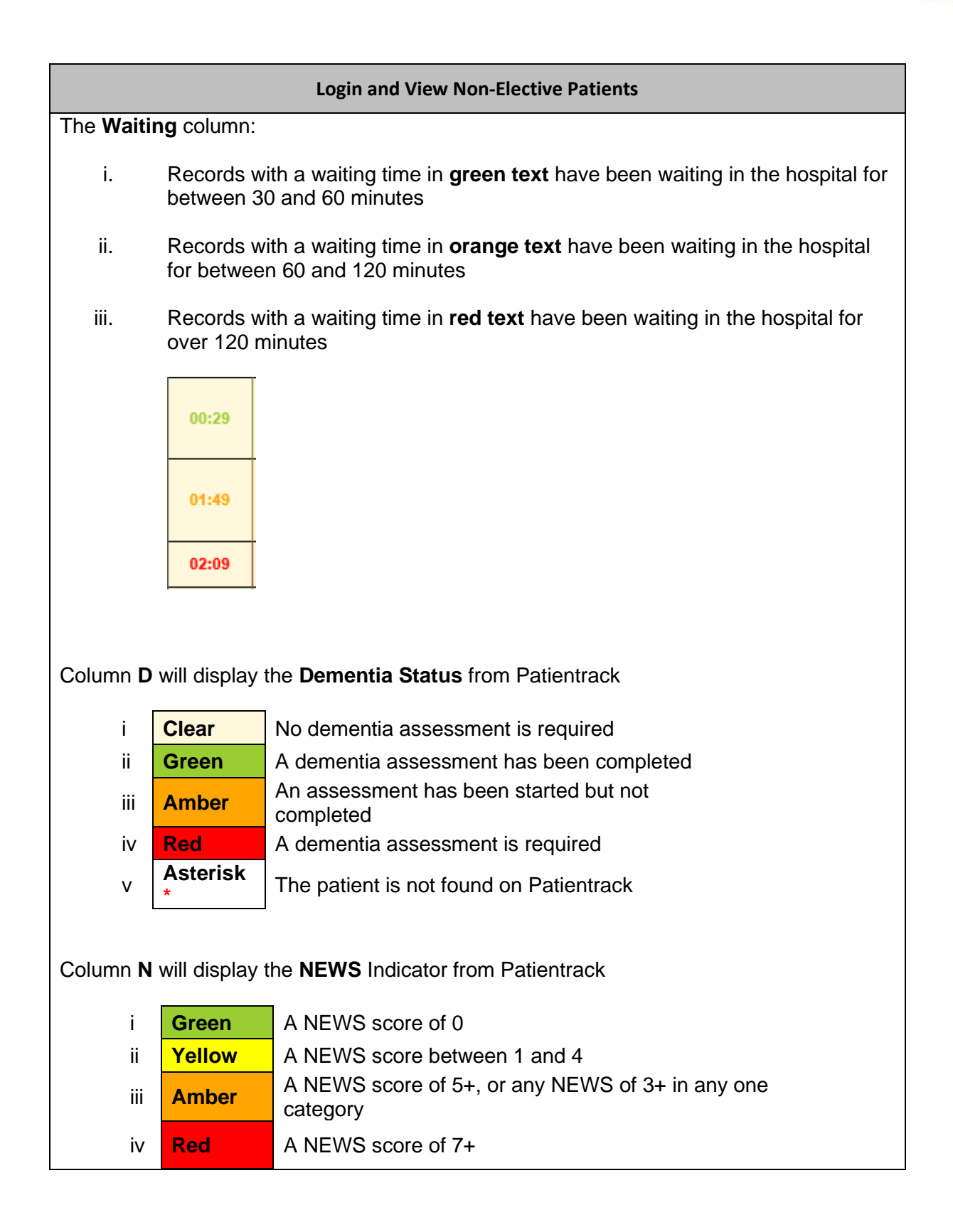

| Login and View Non-Elective Patients                                                                                                    |                                                |  |
|----------------------------------------------------------------------------------------------------|------------------------------------------------|--|
| The <b>Edit</b> column is only<br>available on the<br>Whiteboard that you are<br>logged into, i.e. if you are<br>logged in to the Worthing<br>Whiteboard you will have<br>the option to Edit and<br>update patient records<br>but if you filter to view the<br>Whiteboard for St<br>Richard's Hospital the<br>functionality is not<br>available                                                        | Edit                                           |  |
| The <b>Department</b> column<br>indicates the department<br>that the patient was<br>accepted to at the<br>referral stage, e.g. M =<br>Medicine, D = DOME, S<br>= Surgery                                                                                                    | s<br>M<br>D                                    |  |
| The <b>Location</b> column<br>indicates the current<br>whereabouts of the<br>patient. If the Location is<br>blank, the patient has not<br>arrived at the hospital. If<br>the Location reads A and<br>E, the patient is in A&E. If<br>the Location reads a<br>ward name, the patient<br>has arrived at the<br>department they were<br>accepted on at the<br>referral stage, be it<br>Medicine, DOME etc | Location<br>Clinical<br>Decision<br>Unit (WOR) |  |
| The <b>Bed</b> column shows<br>the bed number the<br>patient has been<br>admitted to on PAS (if<br>available)                                                                                                    | Bed<br>6                                       |  |

| Login and View Non-Elective Patients                                                                                                    |                                                 |  |
|----------------------------------------------------------------------------------------------------|-------------------------------------------------|--|
| The <b>Night</b> column<br>indicates if the night team<br>has added the patient                                                                                                    | Night<br>Night                                  |  |
| The <b>Seen By</b> column<br>indicates the doctor who<br>first saw the patient                                                                                                    | Seen By   Hayes,<br>Maddy   Melrose,<br>John    |  |
| The <b>ACA</b> Column<br>displays a red <b>X</b> for the<br>walk in patients to the<br>Emergency Floor and sit<br>in the area by the first<br>reception desk<br>(Ambulatory Care<br>Assessment Unit) | ACA<br>X                                        |  |
| The <b>Reviewed By</b><br>column indicates the<br>doctor who subsequently<br>saw the patient                                                                                                    | Reviewed<br>By<br>Bucher,<br>William            |  |
| The <b>Consultant</b><br><b>Reviewed</b> column shows<br>the consultant who<br>reviewed the patient care                                                                                             | Consultant<br>Reviewed<br>Pl∈ ▼<br>Hatrick, Rob |  |
| he <b>Outcome</b> column<br>displays the patient<br>outcome (e.g. Home,<br>Died etc)                                                                                                    | Outcome<br>Home                                 |  |

| Login and View Non-Elective Patients                                                                                               |                                                                    |  |
|----------------------------------------------------------------------------------------------------|--------------------------------------------------------------------|--|
| The screen will<br>automatically refresh<br>every 30 seconds. In<br>order to perform a<br>manual refresh, click on<br><b>Home</b>  | Home                                                               |  |
| To display the <b>Filter</b><br><b>Options</b> click on the<br><b>Show Sites and</b><br><b>Departments</b> button                  | Show Sites and Departments                                         |  |
| The Sites will default to the site code that the user is logged in with, so in this example Worthing Hospital is the default site. |                                                                    |  |
| The default department will be All. Selecting a department will filter the patients to those accepted within that department       |                                                                    |  |
| Hide Sites And Departments Site and Department Filter Options                                                                      |                                                                    |  |
| Worthing Hospital O St. Richard's Hospital All O Medicine O DOME O Surgery O T&O                                                   |                                                                    |  |
| Click on the <b>Up</b> arrow to<br><b>Hide Sites and</b><br><b>Departments Filters</b>                                             | Hide Sites And Departments<br>Site and Department Filter Options – |  |